# **BACKUP - PREFSUITE**

## Conteúdo

| 1. Propósito            | _ 2  |
|-------------------------|------|
| 2. Realizar Backup      | _ 2  |
| 2.1 Por PrefDBManager   | _ 2  |
| 2.2 Por SQL Server      | _ 5  |
| 3. Restaurar Backup     | _ 8  |
| 3.1 Por PrefDBManager   | _ 8  |
| 3.2 Por SQL Server      | _ 10 |
| 3.3 Permissão User "SA" | _ 12 |

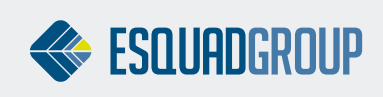

# **1. PROPÓSITO**

Este documento tem como propósito explicar como realizar um backup da base de dados PrefSuite de duas maneiras diferentes, sendo uma com a ferramenta PrefDBManager e a outra com o SQL Server.

# **2. REALIZAR BACKUP**

### 2.1. Por PrefDBManager

Para abrir o PrefDBManager, acesse o menu Iniciar do Windows > Todos os programas > PrefSuite >

Tools > PrefDBManager  $\bigcirc$  .

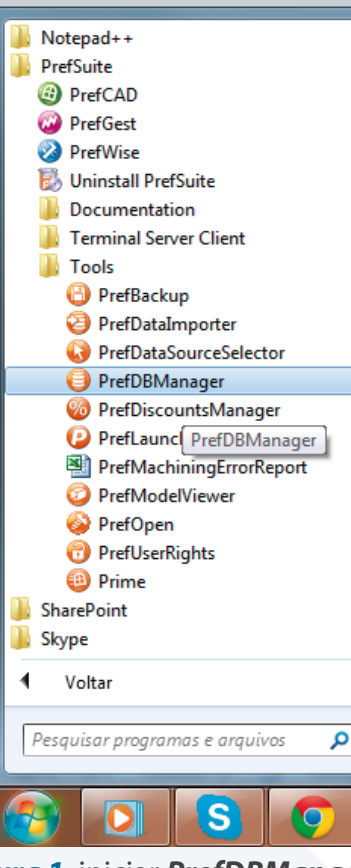

Figura 1. iniciar PrefDBManager.

Com o PrefDBManager aberto, siga os procedimentos abaixo indicados nas imagens:

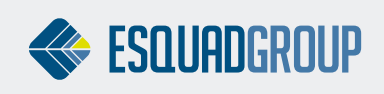

| Bienvenido a PrefDBMan<br>Seleccione una tarea a rea                                                                                                    | nager<br>alizar                                                                                                    |                                                                     |                                                         | Pref Suite |
|----------------------------------------------------------------------------------------------------|----------------------------------------------------------------------------------------------------|---------------------------------------------------------------------|---------------------------------------------------------|------------|
| Tareas frecuentes         Image: Second second sec | <ul> <li>X</li> <li>X</li></ul> | Servidor<br>Base de datos<br>Usuario<br>Contraseña<br>1º S<br>se ja | (local)<br>TestesUsabilidade<br>Ø Conexión de Confianza |            |

#### Figura 2. Selecionar BD do qual será feito o backup

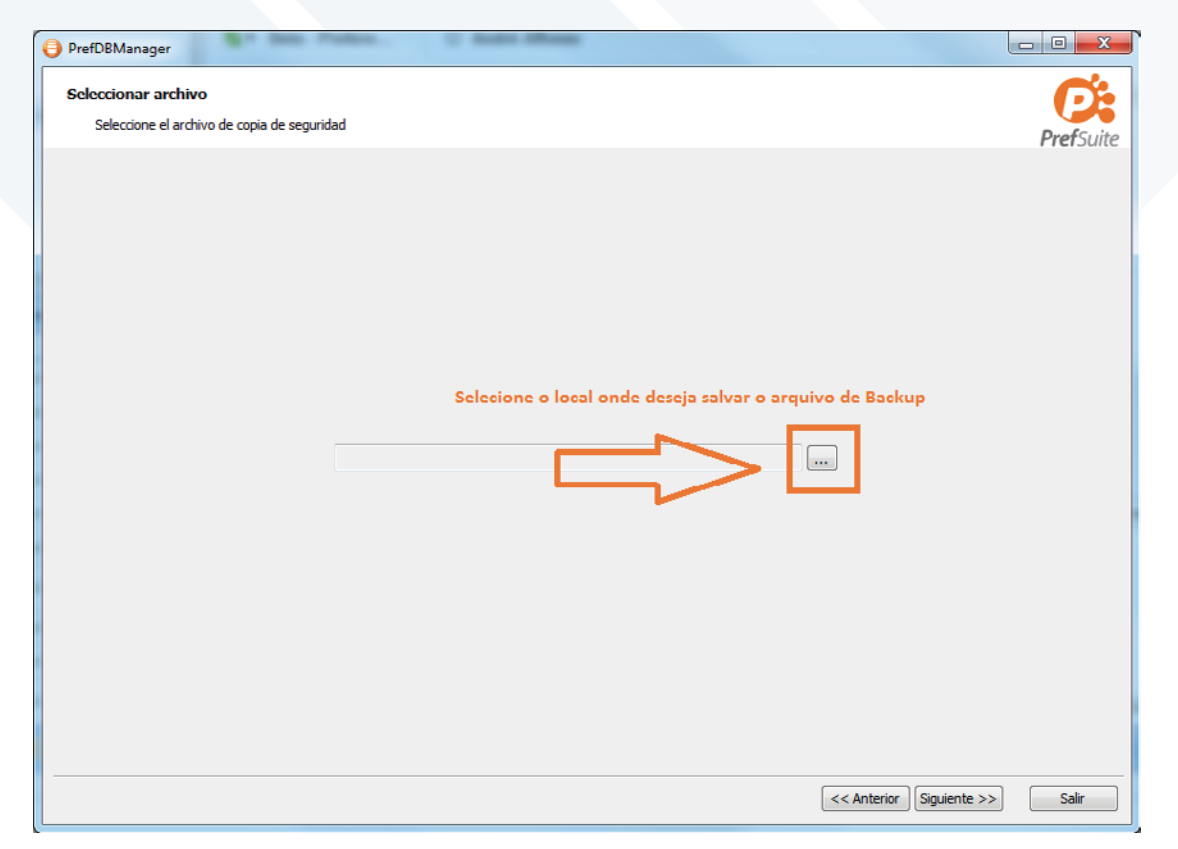

Figura 3. Indicar local onde será salvo o backup

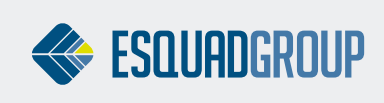

| ¿Desea continua | r con la operación? |      |  | PrefSuite                    |
|-----------------|---------------------|------|--|------------------------------|
| <b>)</b>        |                     |      |  | (local)<br>TestesUsabilidade |
|                 | Texto               | Info |  |                              |
|                 |                     |      |  |                              |
|                 |                     |      |  |                              |
|                 |                     |      |  |                              |
|                 |                     |      |  |                              |
|                 |                     |      |  |                              |
|                 |                     |      |  |                              |
|                 |                     |      |  |                              |
|                 |                     |      |  |                              |
|                 |                     |      |  |                              |
|                 |                     |      |  |                              |
|                 |                     |      |  |                              |
|                 |                     |      |  |                              |
|                 |                     |      |  |                              |
|                 |                     |      |  |                              |

#### Figura 4. Executar.

| 😝 PrefDBManager                                                | C Andre Minage |                              |
|----------------------------------------------------------------|----------------|------------------------------|
| Realizando copia de seguridad<br>Realizando copia de seguridad |                | Pref Suite                   |
| 8                                                              |                | (local)<br>TestesUsabilidade |
| Texto In                                                       | fo             |                              |
| Aguard                                                         | dar            |                              |
| 00:00:09                                                       |                | Salir                        |

#### *Figura 5.* Aguardar enquanto o Backup é feito.

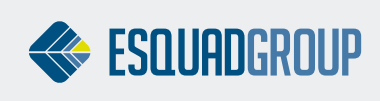

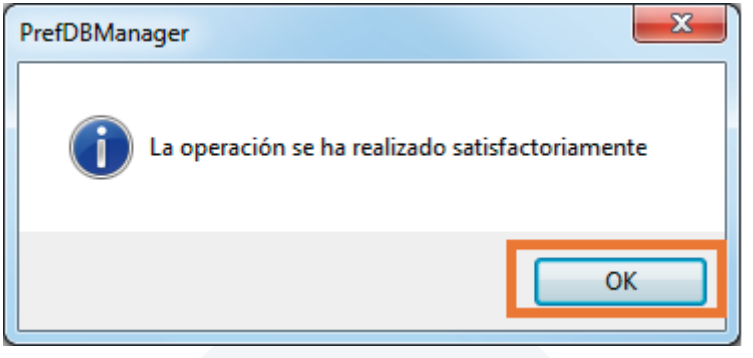

Figura 6. Operação concluída.

### 2.2. Por SQL Server

Recomendamos que o backup por *SQL Server* seja realizado por um responsável de TI que tenha conhecimentos básicos de *SQL Server*.

Para o backup a partir do **SQL Server**, é necessário ter instalado no computador o **SQL Server Management Studio**, ter o endereço da instância **SQL Server**, saber o nome da Base de Dados e ter um login com permissão para Backup.

Antes de iniciar o processo de backup, certifique-se que não haja nenhum sistema aberto utilizando o banco de dados.

Para abrir o SQL Server Management Studio, acesse o menu *Iniciar do Windows > Todos os Programas* 

> Microsoft SQL Server 2008 R2 > SQL Server Management Studio.

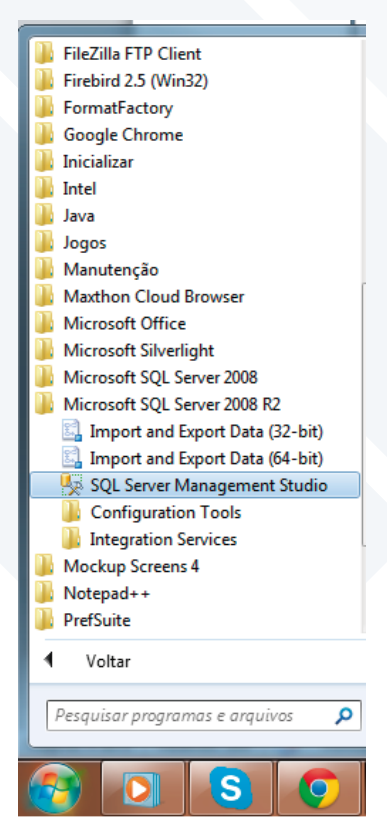

Figura 7. Iniciar SQL Server Management Studio.

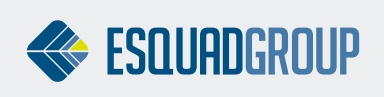

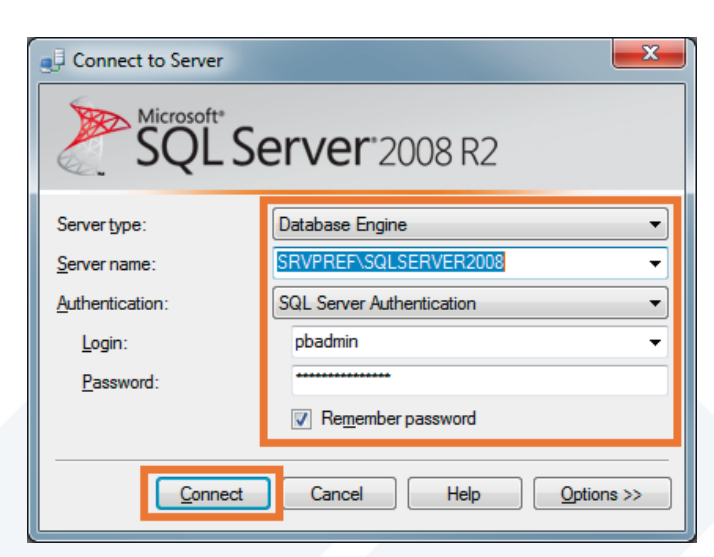

Insira os dados de autenticação do SQL Server e clique em connect:

Figura 8. Iniciar SQL Server Management Studio.

Clique com o botão direito sobre a base que deseja fazer o backup > Tasks > Backup:

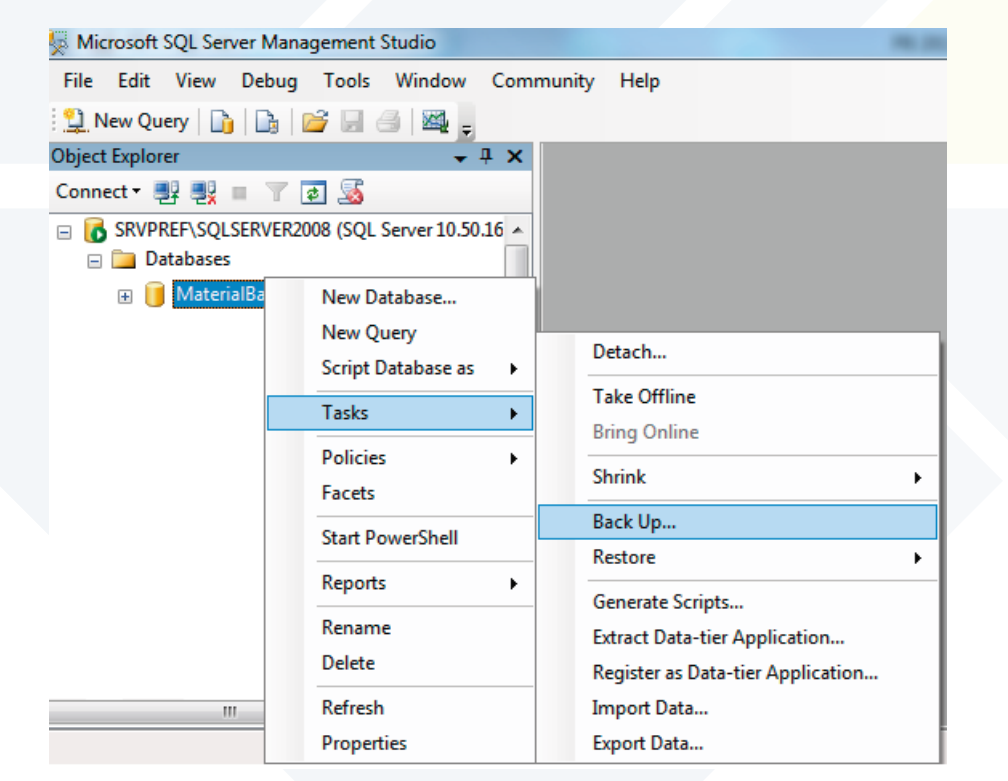

Figura 9. Iniciar SQL Server Management Studio.

Na tela seguinte, selecione o tipo de backup como sendo Full. O destino do backup deve ser a opção **Disk**. Caso o caminho indicado não seja o local onde deseja armazenar o arquivo de backup, remova o destino atual e adicione o desejado. No entanto, ao adicionar um novo, deve levar em conta 3 regras:

• Ter permissão no diretório que salvar o arquivo.

Após isso, clique em OK.

- Não ser um local que esteja dentro de uma pasta de usuário.
- No nome do arquivo deve ser digitado a extensão ".bak".

| Select a page              | 🔄 Script 👻 🚺 Help          |                    |                  |            |          |
|----------------------------|----------------------------|--------------------|------------------|------------|----------|
| T Options                  | Source                     |                    |                  |            |          |
|                            | Database:                  |                    | MaterialBase     |            | •        |
|                            | Recovery model:            |                    | SIMPLE           |            |          |
|                            | Backup type:               |                    | Full             |            | •        |
|                            | Conv-only Backup           |                    |                  |            |          |
|                            | Backup component:          |                    |                  |            |          |
|                            | Database                   |                    |                  |            |          |
|                            | Files and filegroups:      |                    |                  |            |          |
|                            | Backup set                 |                    |                  |            |          |
|                            | Name.                      | Material Base-F    | ull Database Bac | :kup       |          |
|                            | Description:               |                    |                  |            |          |
|                            | Backup set will expire.    |                    |                  |            |          |
|                            | After.                     | 0                  |                  | davs       |          |
| .onnection                 | On:                        | 24/10/2013         |                  |            |          |
| SRVPREF\SQLSERVER2008      | Destination                |                    |                  |            |          |
| Connection:                | Back up to:                | Disk               |                  | 🗇 Таре     |          |
| pbadmin                    | G:\bkpBases\Preference\CT_ | BkpPreference-Diar | to\MaterialBase\ | 20131023_( | Add      |
| View connection properties |                            |                    |                  |            |          |
| Progress                   |                            |                    |                  |            | Remove   |
| Ready                      |                            |                    |                  |            | Contents |
| No. of Concession, Name    | •                          |                    |                  | +          | Zonadias |
|                            |                            |                    |                  |            |          |

*Figura 10.* Dados para iniciar Backup.

Neste momento, será iniciado o Backup. Poderá acompanhar a porcentagem de progresso do Backup na parte inferior da tela à esquerda.

| Progress<br>Executing (60%) |  | •  | Contents |
|-----------------------------|--|----|----------|
| Stop action now             |  | ОК | Cancel   |

Figura 11. Progresso do Backup.

Com o Backup concluído, aparecerá uma mensagem com o status do término do processo.

| Microsoft | SQL Server Management Studio                                  |  |
|-----------|---------------------------------------------------------------|--|
| 0         | The backup of database 'MaterialBase' completed successfully. |  |
| Þ         | ОК                                                            |  |

*Figura 12.* Fim do Backup.

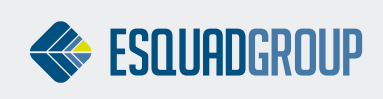

## **3. RESTAURAR BACKUP**

## 3.1. Por PrefDBManager

Para restaurar um backup feito pelo PrefDBManager, abra o próprio PrefDBManager como mostra

#### a **Figura 1.**

Com ele aberto, selecione a base de dados na qual deseja restaurar o Backup e clique em Restaurar Cópia de Segurança e siga as orientações conforme as figuras abaixo:

| ) PrefDBManager                                                                                                    | true have being                                    | Supremetter                                      |           |
|----------------------------------------------------------------------------------------------------|----------------------------------------------------|--------------------------------------------------|-----------|
| Bienvenido a PrefDBManager<br>Seleccione una tarea a realizar                                                                                                    |                                                    |                                                  | PrefSuite |
| Tarcas frecuentes         ✓         ✓         ✓         ✓         ✓         ✓         ✓         ✓         ✓         ✓         ✓         ✓         ✓         ✓         ✓         ✓         ✓         ✓         ✓         ✓         ✓         ✓         ✓         ✓         ✓         ✓         ✓         ✓         ✓         ✓         ✓         ✓         ✓         ✓         ✓         ✓         ✓         ✓         ✓         ✓         ✓         ✓         ✓         ✓         ✓         ✓         ✓         ✓         ✓         ✓         ✓         ✓         ✓         ✓         ✓ | Servidor<br>Base de datos<br>Usuario<br>Contraseña | (local)<br>1<br>Conexión de Conflanza<br>Combier |           |
| Español 🔹                                                                                                    |                                                    |                                                  | Salir     |

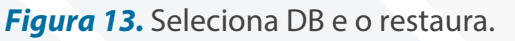

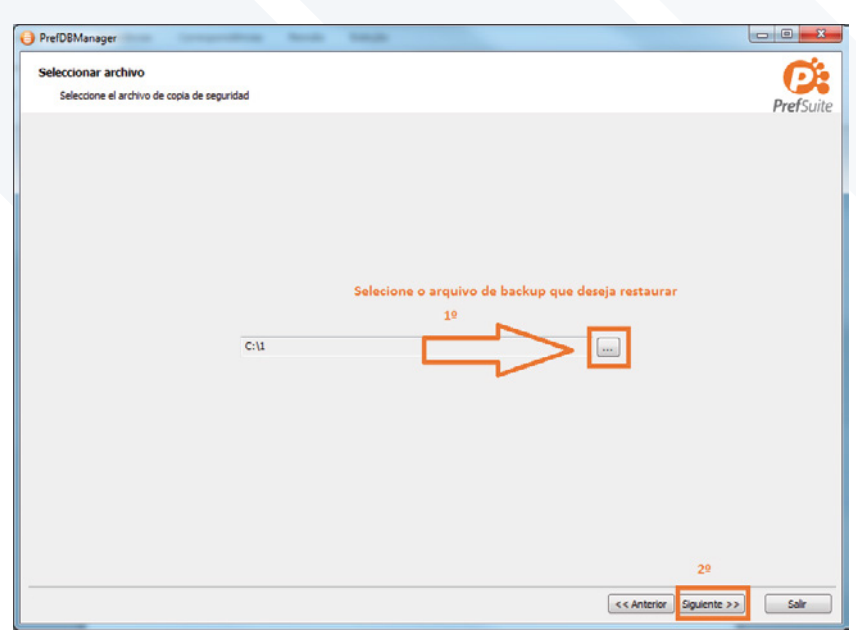

Figura 14. Seleciona arquivo de Backup.

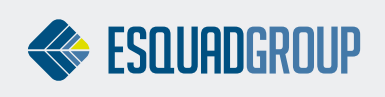

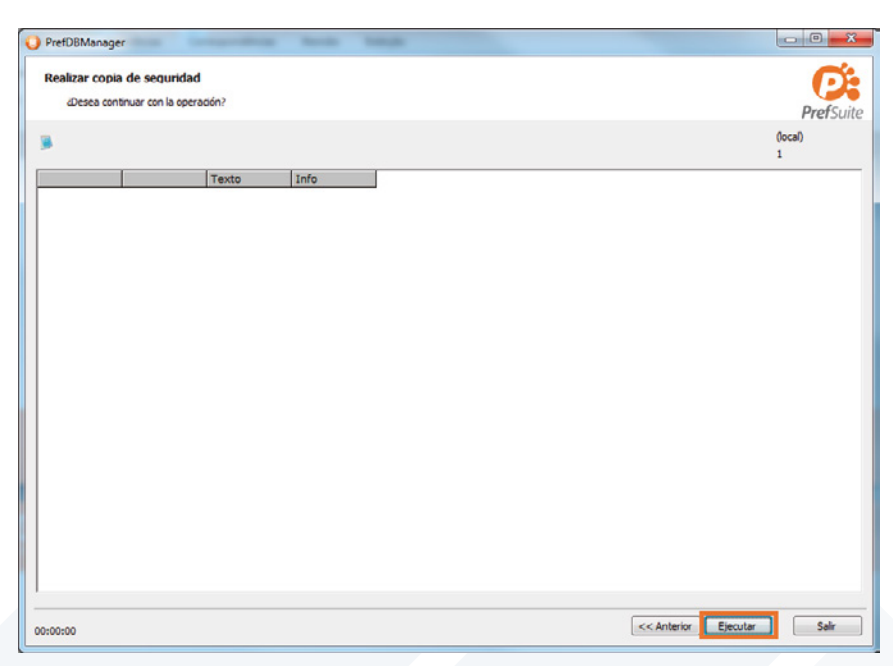

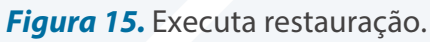

| Realizando copia de seguridad<br>Realizando copia de seguridad | PrefSuite    |
|----------------------------------------------------------------|--------------|
| 8                                                              | (local)<br>1 |
| Texto Info                                                     |              |
|                                                                |              |
| Aguarde                                                        |              |
|                                                                |              |
|                                                                |              |
|                                                                |              |
|                                                                |              |
|                                                                |              |
|                                                                |              |
|                                                                |              |
|                                                                |              |
|                                                                | Salt         |

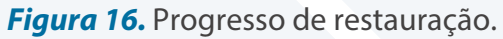

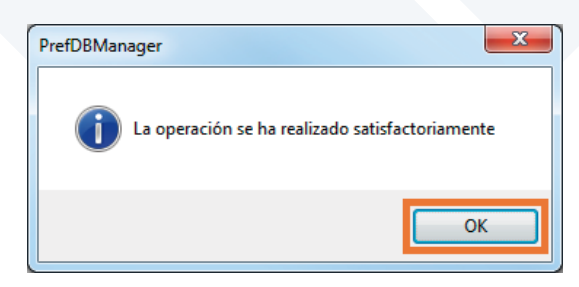

Figura 17. Término de restauração.

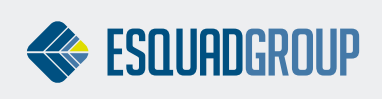

### 3.2. Por SQL Server

Assim como o processo de criação de Backup pelo **SQL Server**, também a restauração é recomendada que seja realizada de preferência por um responsável de TI que tenha conhecimentos básicos de **SQL Server**.

Para a restauração de um backup a partir do **SQL Server**, é necessário ter instalado no computador o **SQL Server Management Studio**, ter o endereço da instância **SQL Server**, saber o nome da Base de Dados e ter um login com permissão para restauração do Backup.

Para iniciar a restauração, abra o **SQL Server Management Studio** como mostra a **Figura 7**, insira os dados de autenticação do **SQL Server** como mostra a **Figura 8** e clique em connect.

Clique como o botão direito do mouse sobre Database > Restore Database:

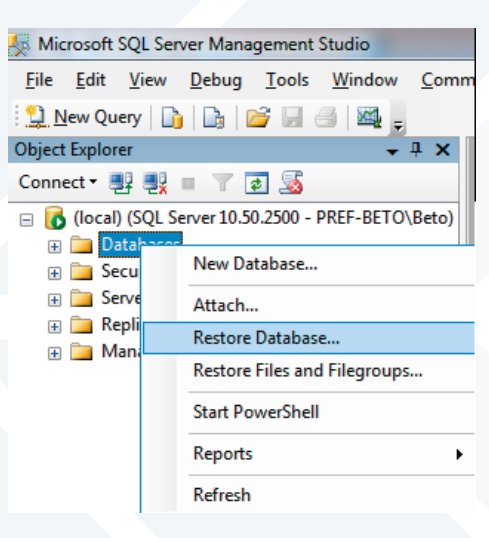

Figura 18. Restaurar por SQL.

Clique em **From Device** para especificar qual backup deseja restaurar. Marque o checkbox **Restore.** Após isso, defina qual nome de base de dados deverá assumir o BD restaurado no combo To **database.** Se desejar restaurar um BD sobre uma base já existente, selecionando-a e depois acesse Options e marque a opção **Overwrite the existing database (WITH REPLACE).** 

**IMPORTANTE: SE RESTAURAR UMA BASE SOBRE A OUTRA, A BASE ANTERIOR SERÁ PERDIDA. POR ISSO MESMO, UM BACKUP DA BASE DE DADOS É SEMPRE VITAL.** Clique em OK.

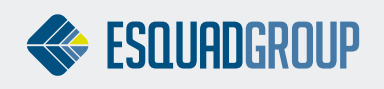

| 🧻 Restore Database - MB        |                                                                           | - • <b>X</b>       |
|--------------------------------|---------------------------------------------------------------------------|--------------------|
| Select a page                  | 🖾 Script 👻 🎼 Holp                                                         |                    |
| Acesse aqu1 e marque a         | Destination for restore                                                   |                    |
| opção "Overwrite the           | Select or type the name of a new or existing database for your restore op | eration.           |
| REPLACE" se deseja             | To database:                                                              | •                  |
| restaurar um BD sobre<br>outro | To a point in time: Most recent possible                                  |                    |
| -                              | Source for restore                                                        |                    |
|                                | Specify the source and location of backup sets to restore.                |                    |
|                                | From database:                                                            | ✓                  |
|                                | 1º From device: C:\20130912_MaterialBase.bak                              | 2º                 |
|                                | Select the backup sets to restore:<br>Restore Jame Component Type Server  | Database Posi      |
| Connection                     | 3º Database Full SRVPREF\SQLSERVER20                                      | 008 MaterialBase 1 |
| Server:<br>(local)             |                                                                           |                    |
| Connection:<br>PREF-BETO\Beto  |                                                                           |                    |
| View connection properties     |                                                                           |                    |
| Progress                       |                                                                           |                    |
| Ready                          | ۲ ( m )                                                                   |                    |
|                                |                                                                           | K Cancel           |

Figura 19. Dados para restauração por SQL.

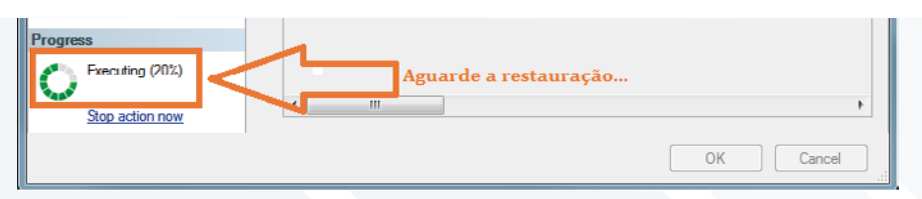

Figura 20. Progresso de restauração por SQL.

| Microsof   | t SQL Server Management Studio                                 | x |
|------------|----------------------------------------------------------------|---|
| i          | The restore of database 'MaterialBase' completed successfully. |   |
| ₽ <b>a</b> | ОК                                                             |   |

Figura 21. Finalização de restauração por SQL.

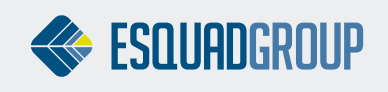

#### 3.3. Permissão User "SA"

Toda nova base de dados que restaurar deverá executar um Script que dará permissão "SA" para acesso a base de dados.

#### Abra o SQL Server Management Studio, (Figura .7 e Figura 8.).

Clique em <sup>1</sup> Clique em <sup>1</sup> Clique executará o script <sup>1</sup> e na tela de instruções à direita (tela em branco), cole a instrução abaixo, modificando apenas o nome da base de dados (que está entre colchetes) para a qual deseja atribuir a permissão "SA".

Erro PERMISSION SET = EXTERNAL\_ACCESS
 ALTER DATABASE [Nome\_BD] SET TRUSTWORTHY ON;
 GO
 EXEC sp\_changedbowner 'sa'

Em seguida, clique em **?** Execute . Com o comando executado, aparecerá uma mensagem abaixo: "Command (s) Completed successfully."

Tendo dado permissão, poderá selecionar a base de dados recém restaurada por meio do **PrefDataSourceSelector.exe** e utilizá-la.

#### CONTATE NOSSO DEPARTAMENTO DE SUPORTE TÉCNICO QUE ATENDE DE SEGUNDA A SEXTA DAS 08H ÀS 12H E DAS 13H30 ÀS 17H.

suportepreference@esquadgroup.com.br

**(**15) 3033.0071 / 3033.0072

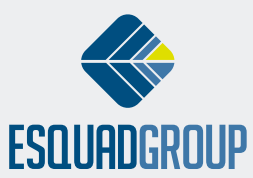